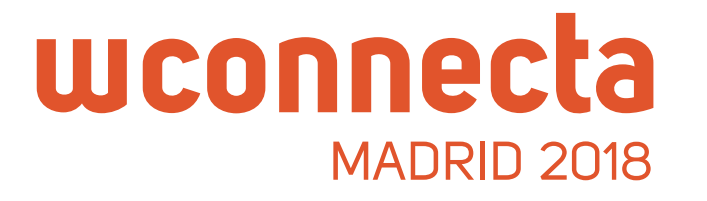

# Quer reunir-se com empresas ofertantes de cargas no WConnecta Madrid 2018?

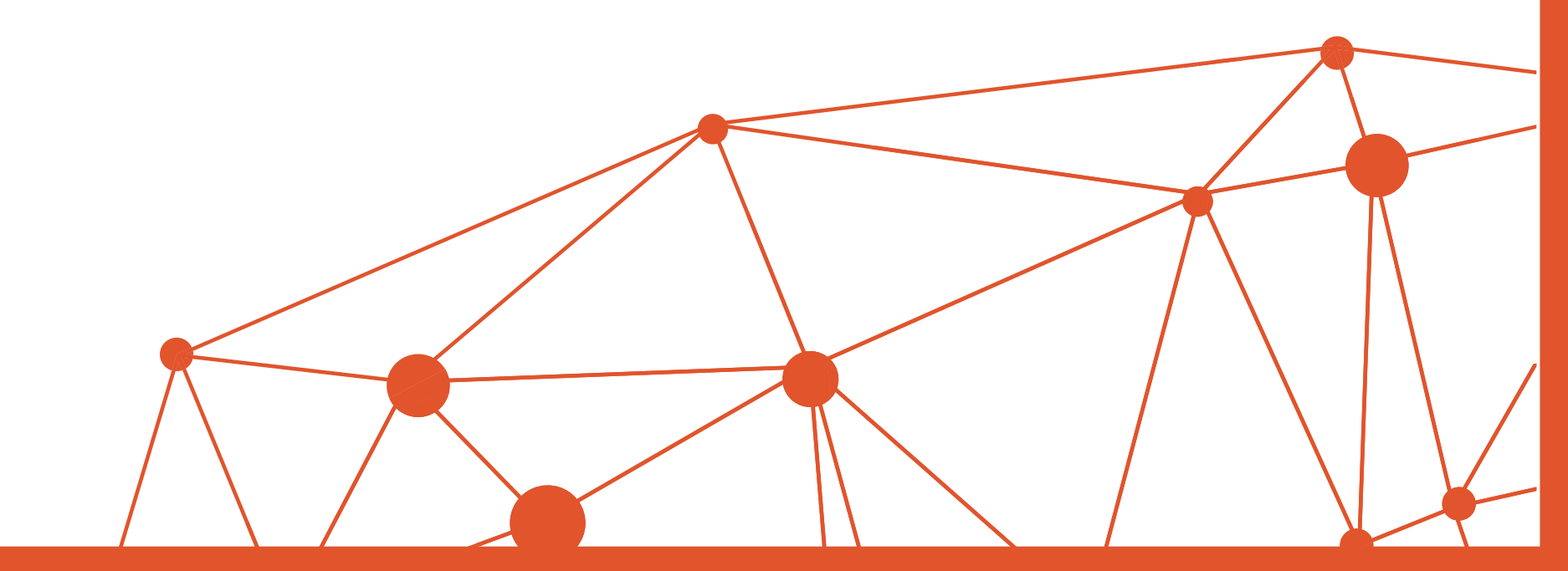

|                                                                   |                                                  | Contact   Press Area   🙆 English 🦸 🐭                        |
|-------------------------------------------------------------------|--------------------------------------------------|-------------------------------------------------------------|
| Wconnecta<br>MADRID 2018                                          | WConnecta Accomodation What is V                 | /Connecta Other editions Sponsors APP Cargo Area Sign up    |
|                                                                   |                                                  | G CALLING                                                   |
| 9 editi                                                           | on   26th October 2018   Madrid<br>SIGN UP>      | I Maritott Auditorium                                       |
|                                                                   | 68300                                            |                                                             |
| Participate in the most ir single morni                           | nportant transport net<br>ng the trusted partner | working event in Europe. Meet in a<br>s your company needs. |
| в                                                                 | ALL THESE COMPANIES HAVE ALI                     | READY REGISTERED                                            |
|                                                                   |                                                  |                                                             |
| (GRUPO MASHER) INTER-CERA S.L.                                    |                                                  | SPAIN                                                       |
| (GRUPO MASHER) INTER-CERA S.L.<br>2009 OCEAN TRANSPORT SPAIN S.L. |                                                  | SPAIN<br>SPAIN                                              |

- Primeiro acedemos a **wconnecta.com**. Para solicitar entrevistas, tem que estar inscrito no evento.
- 2 Se ainda não o fez, clique em **Inscreva-se** e preencha o formulário.
- 3 Uma vez inscrito pode aceder à Cargo Area desde a home clicando no botão SOLICITAR ENTREVISTAS. Também poderá fazê-lo desde o menú superior, clicando em Cargo Area.

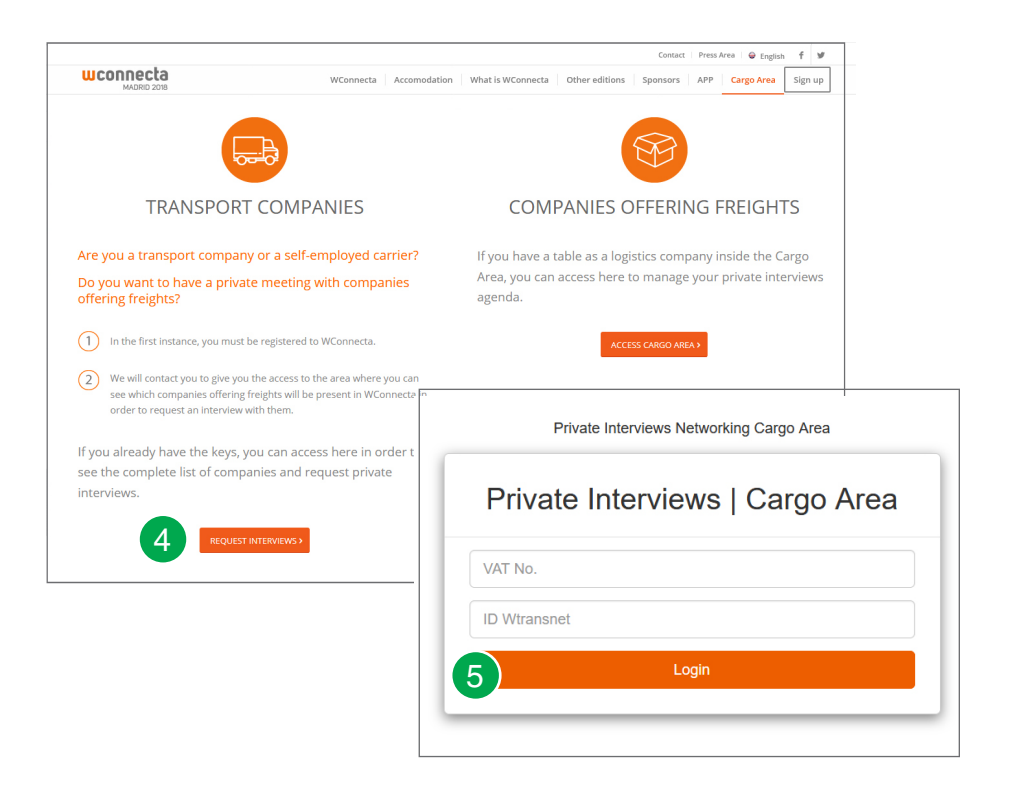

- 4 Nesta página encontrará tudo o que necesita saber. Para solicitar uma entrevista, clicamos aqui.
- 5 Chegaremos a um ecrã onde teremos que introduzir a password que nos facilitaram após a inscrição. Introduzimos e clicamos em enviar.

### CARGO AREA

## wconnecta

|                                        | WConnecta Accomodation What is WConnecta Other editic | ons Sponsors APP Cargo Are |
|----------------------------------------|-------------------------------------------------------|----------------------------|
| DACHSER SE (FRANKFURT)                 |                                                       |                            |
| DACHSER SE (ERANKEURT)                 |                                                       |                            |
| Bridhoen de (Franka ditt)              |                                                       | +                          |
| Activity:                              | Web: www.dachser.com                                  |                            |
| Email: osvaldo.mariano@dachser.com     |                                                       |                            |
| Stand:                                 |                                                       | Intelligent Logistics      |
|                                        |                                                       |                            |
|                                        |                                                       | Request appointment        |
|                                        |                                                       |                            |
| FERCAM AUSTRIA GMBH (Kärnten           | 1)                                                    | +                          |
| Activity:                              | Web: www.fercam.at                                    |                            |
| Email: christoph.eigenberger@fercam.co | m                                                     | =====                      |
| Stand:                                 |                                                       | Logistics & Transport      |
|                                        |                                                       |                            |
|                                        |                                                       | Request appointment        |
|                                        |                                                       |                            |

| OCORAL TRANSPORTS @ STOCK S.L. |               |  |
|--------------------------------|---------------|--|
| Select a date                  | Select a time |  |
| 11/11/2016                     | - 17:15       |  |
| Description                    |               |  |

- 6 Enseguida veremos o listado de empresas de logística e transporte ofertantes de cargas que terão um espaço em WConnecta.
- 7 Dentro do listado, escolhemos as que mais nos interessam e clicamos em a solicitar hora.

8 Escolhemos a data que aparece por defeito e a faixa horária que mais nos convém. Preenchemos o formulário com os dados da nossa empresa e clicamos em "Send".

A empresa contactar-nos-á para confirmar-nos a hora. Podemos pedir tantas entrevistas como queiramos sempre que não se sobreponham umas com as outras.

Não espere até ao último momento e planifique as suas entrevistas com antecedência para não ficar sem lugar.

### CARGO AREA

## wconnecta